## **Connecting Mac Devices To NSW DET Network**

If you have tried to connect to the wireless before, you will need to forget the network

If you haven't tried to connect before, skip to step 4.

1. Click on the WiFi symbol on the top right and click on "Open Network Preferences"

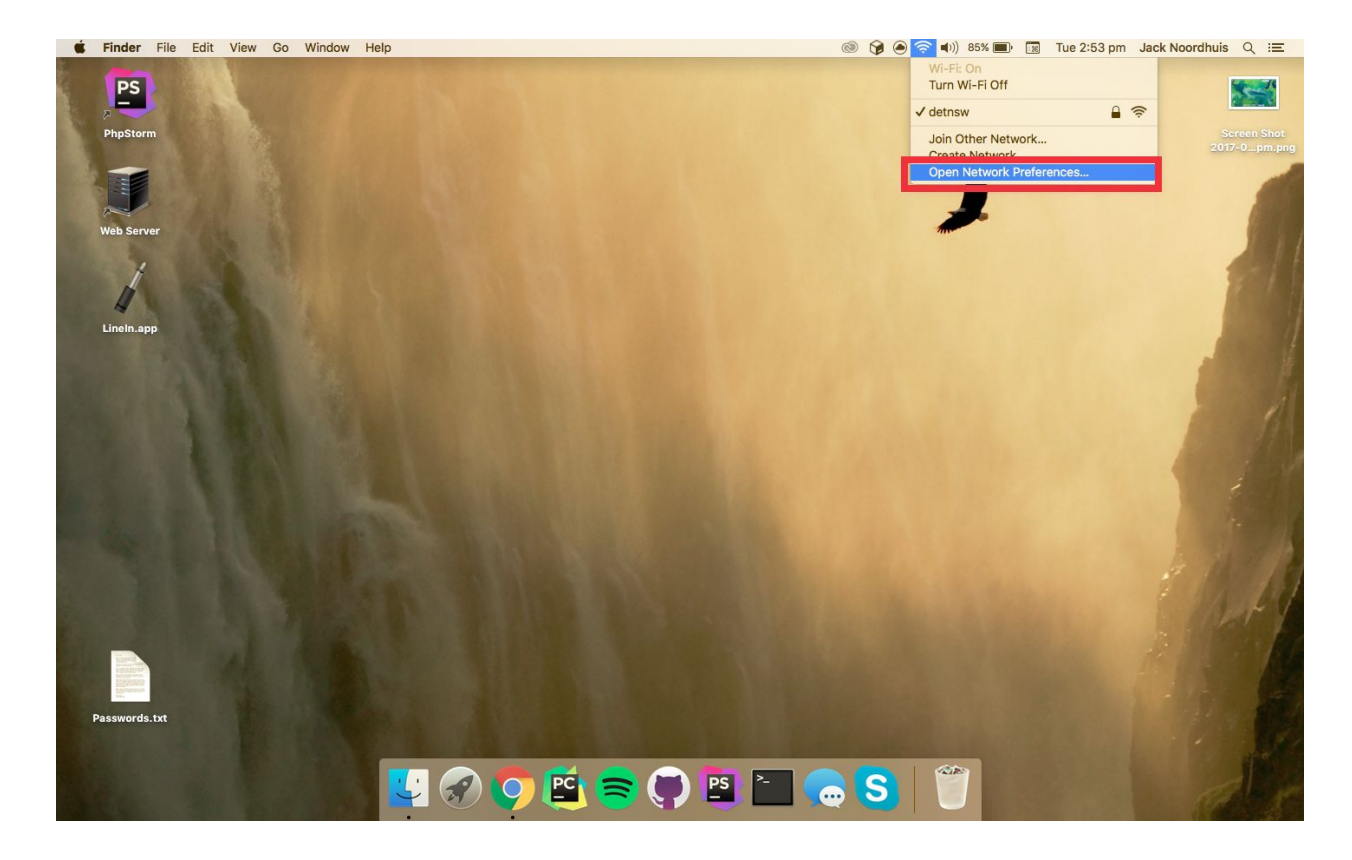

## 2. Click on "Advanced"

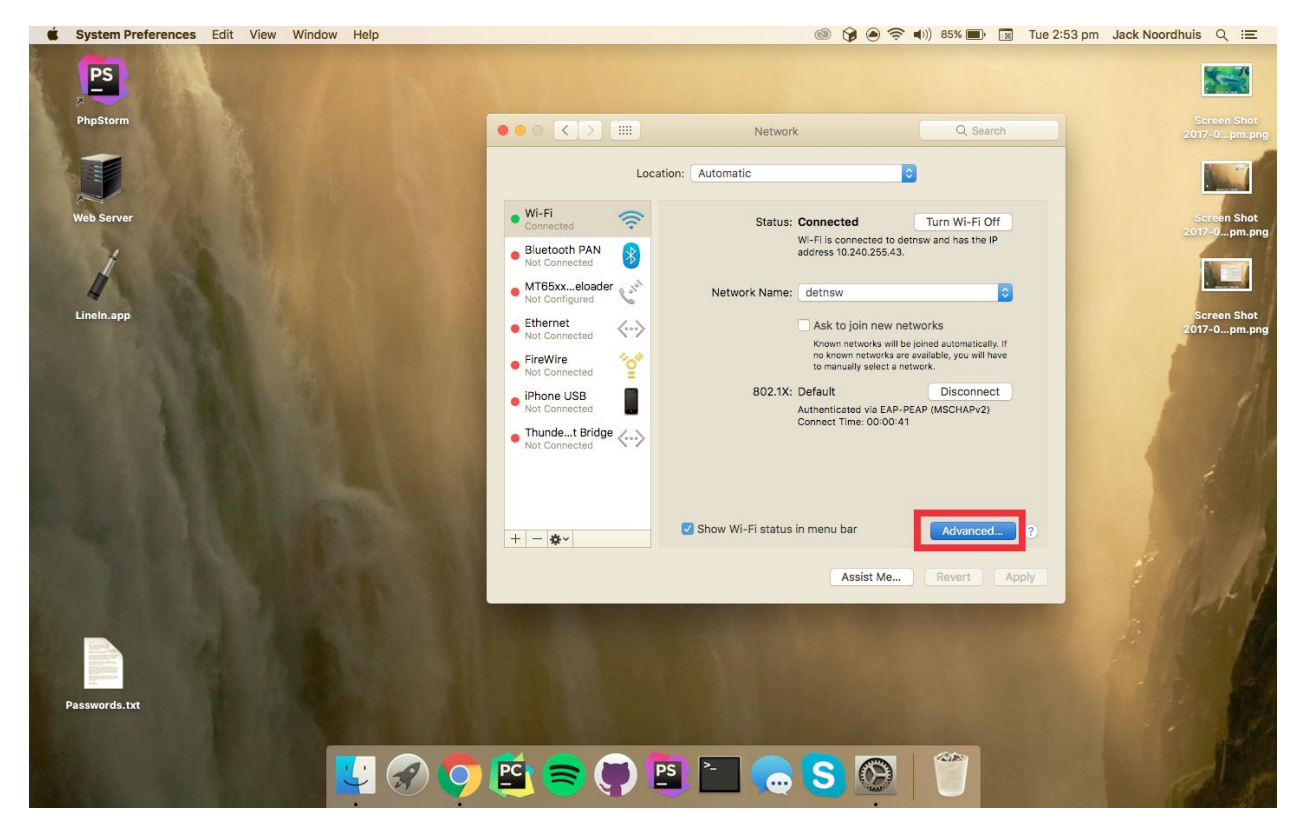

3. Click on "detnsw" and click the " - " button

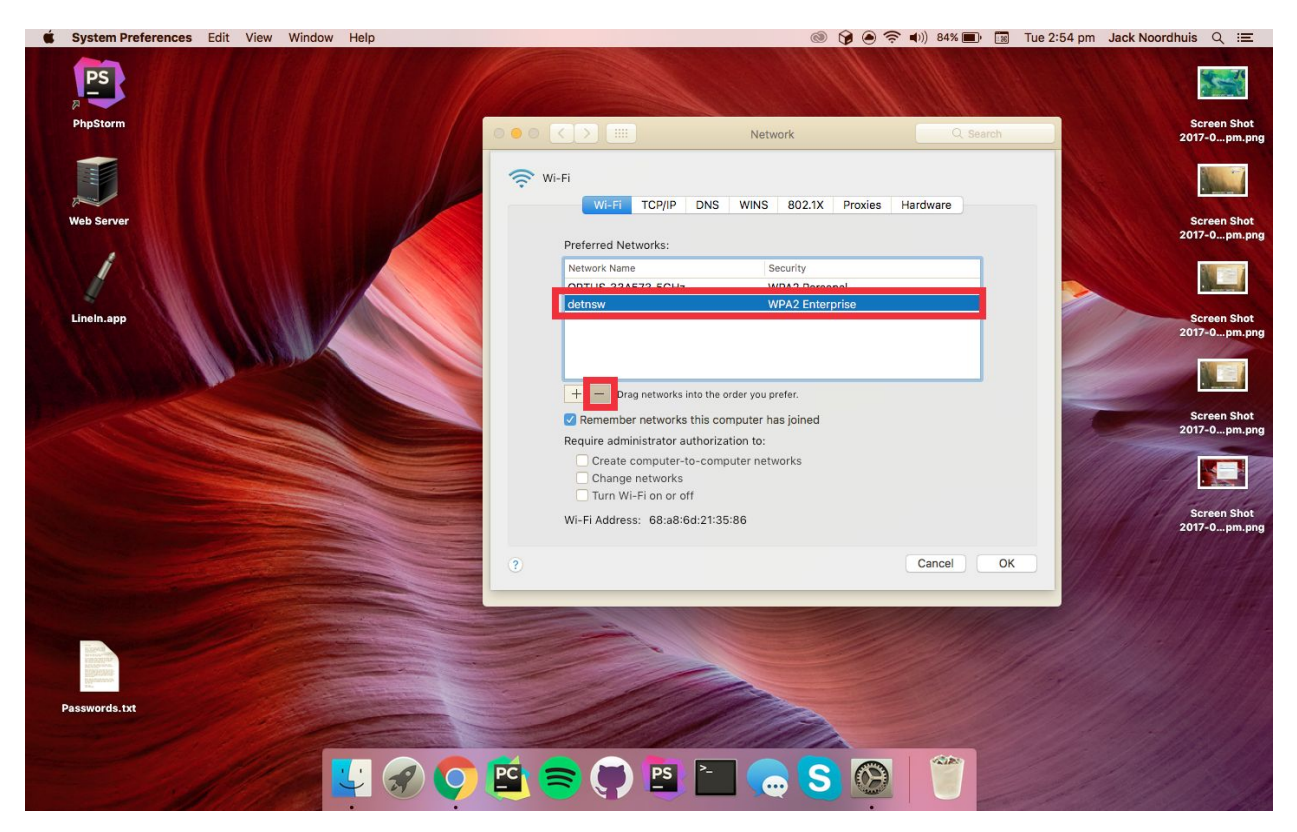

4. To connect your device after forgetting the network or for first time setup, click on the WiFi symbol and click detnsw

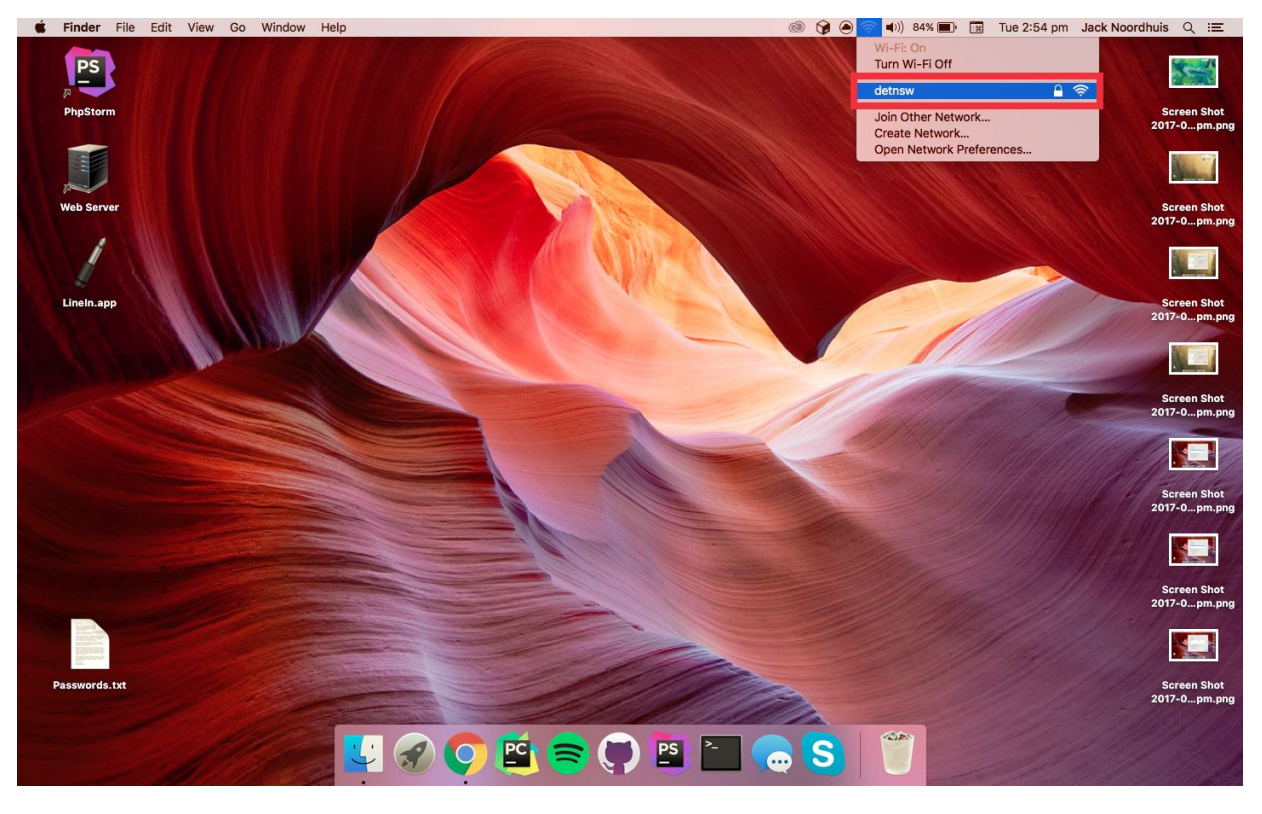

## 5. Fill in your username and password ENSURE TO PUT @detnsw AFTER YOUR USERNAME

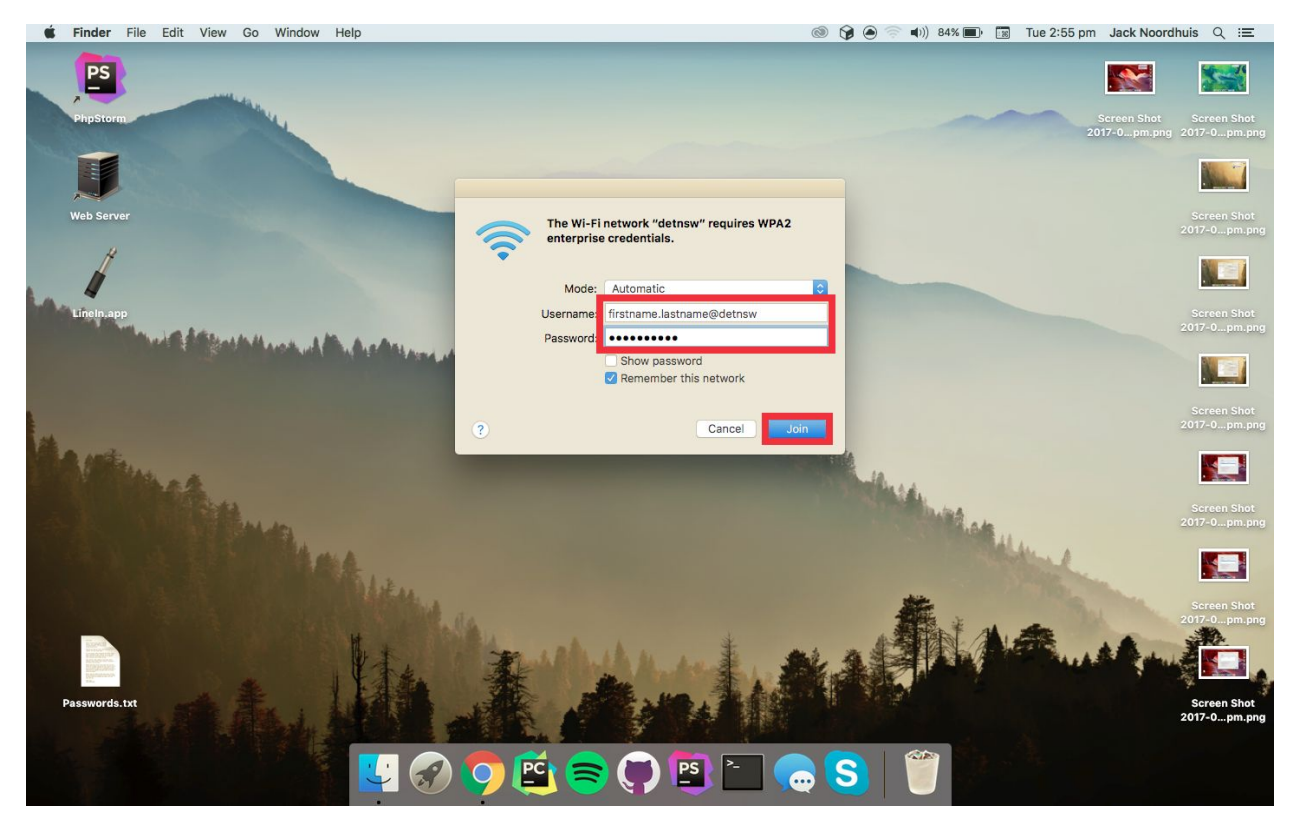

6. Click on the WiFi symbol and click "Open Network Preferences"

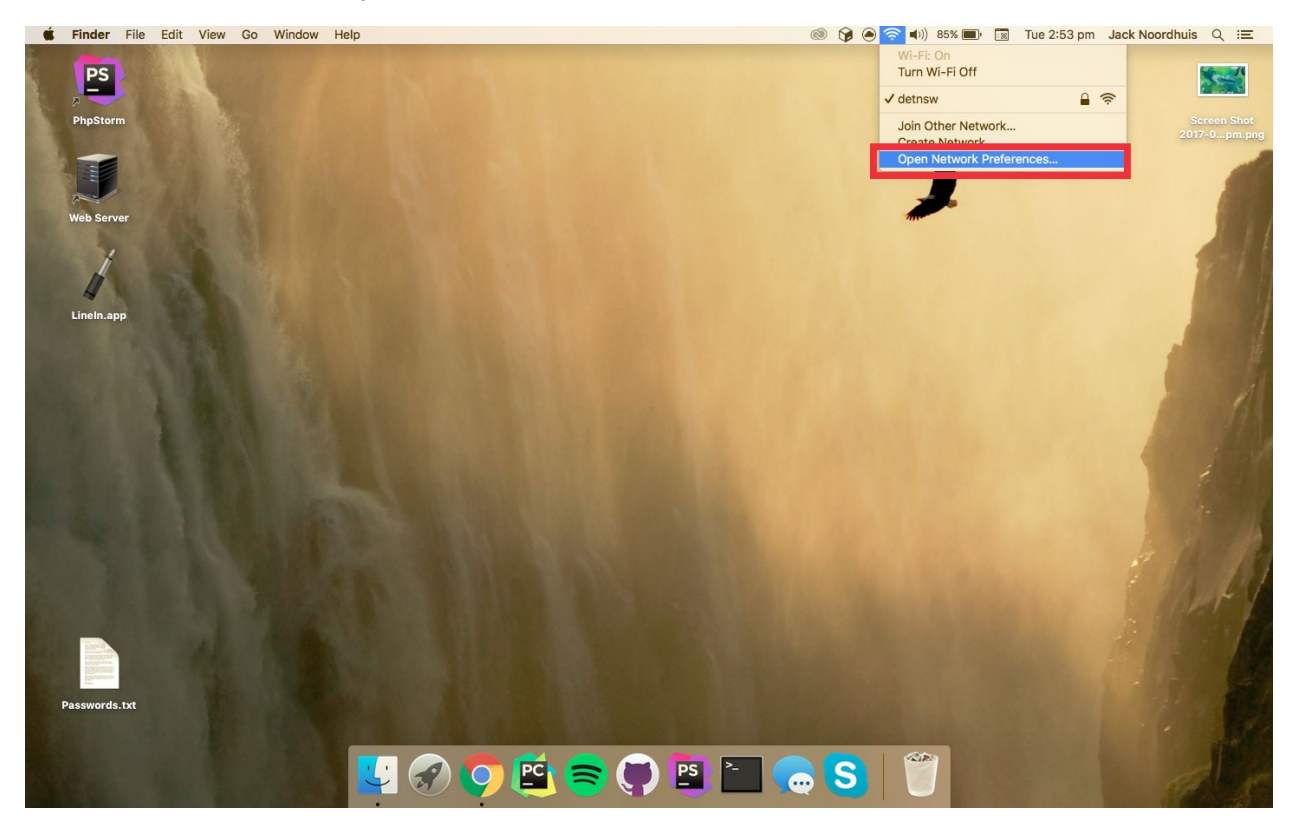

7. Click "Advanced"

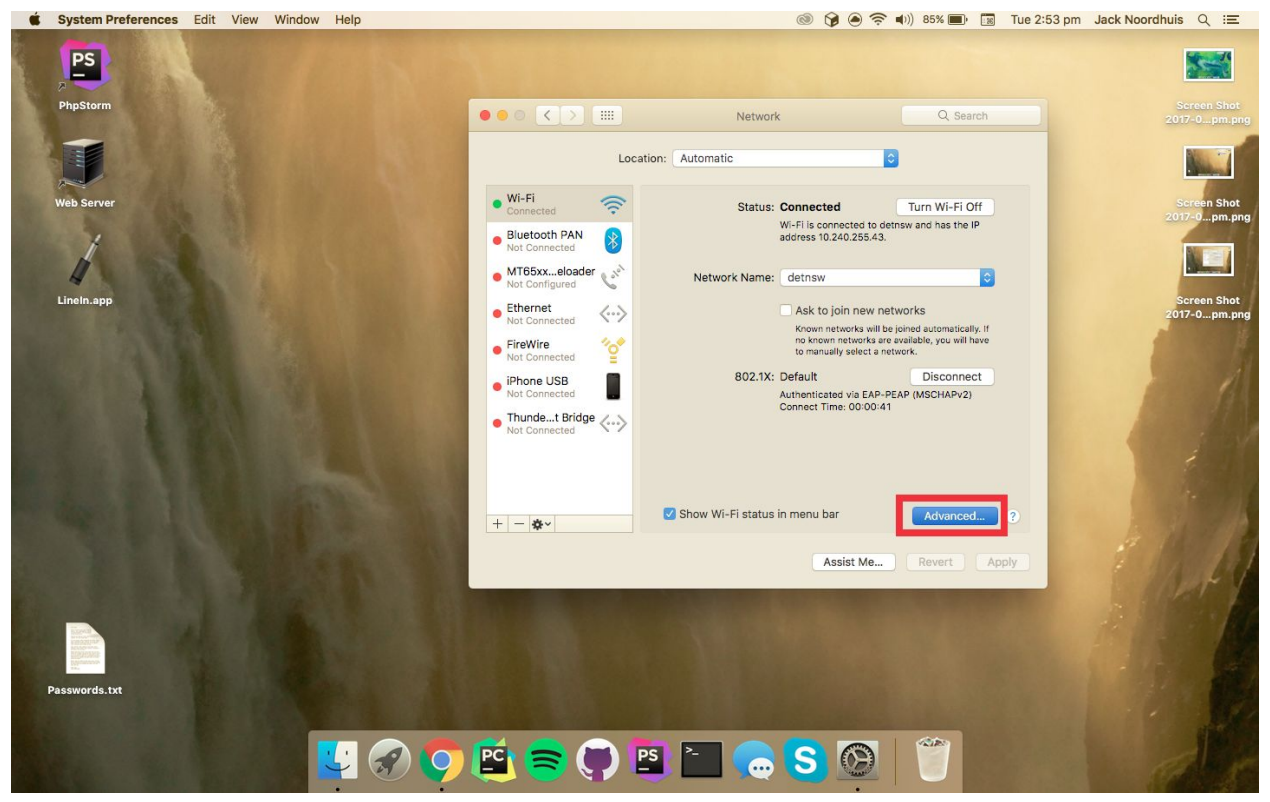

8. Click on "Proxies" and ensure only "Auto Proxy Configuration" is checked

| System Preferences Edit View Window Help |                                                                       | © 🍞 🖲                       | ) 🛜 🕪)) 84% 🔳 📧 Tue 2 | ፡56 pm Jack Noordhuis Q :三                           |
|------------------------------------------|-----------------------------------------------------------------------|-----------------------------|-----------------------|------------------------------------------------------|
| <b>P</b>                                 |                                                                       |                             |                       |                                                      |
| PhpStorm                                 | 000 <>                                                                | Network                     | Q Search              | Screen Shot Screen Shot<br>2017-0pm.png 2017-0pm.png |
|                                          | 奈 Wi-Fi Wi-Fi TCP/IP                                                  | DNS WINS 802.1X Proxie      | s Hardware            |                                                      |
| Web Server                               | Select a protocol to configur                                         | e:                          |                       | Screen Shot Screen Shot<br>2017-0pm.png 2017-0pm.png |
| 1                                        | Auto Proxy Discovery     Automatic Proxy comigor     Web Proxy (HTTP) | ation                       |                       |                                                      |
| Lineln.app                               | Secure Web Proxy (HTTP     FTP Proxy     SOOKS Desure                 | S)                          |                       | Screen Shot Screen Shot<br>2017-0pm.png 2017-0pm.png |
|                                          | SUCKS Proxy Streaming Proxy (RTSP) Gopher Proxy                       |                             |                       |                                                      |
|                                          | Exclude simple hostname<br>Bypass proxy settings for the              | s<br>ese Hosts & Domains:   |                       | Screen Shot Screen Shot<br>2017-0pm.png 2017-0pm.png |
|                                          | *.local, 169.254/16                                                   |                             |                       | PNG E                                                |
|                                          | (                                                                     | Use Passive FTP Mode (PASV) |                       | Screen Shot Screen Shot<br>2017-0pm.png 2017-0pm.png |
|                                          | 3                                                                     |                             | Cancel OK             |                                                      |
|                                          |                                                                       |                             |                       | Screen Shot<br>2017-0pm.png                          |
|                                          |                                                                       |                             |                       |                                                      |
| Passwords.txt                            |                                                                       |                             |                       | Screen Shot<br>2017-0pm.png                          |
|                                          | ) 🖻 🤿 🐺 🖺                                                             | E 🥱 S                       |                       |                                                      |

9. Click "OK" and click "Apply"

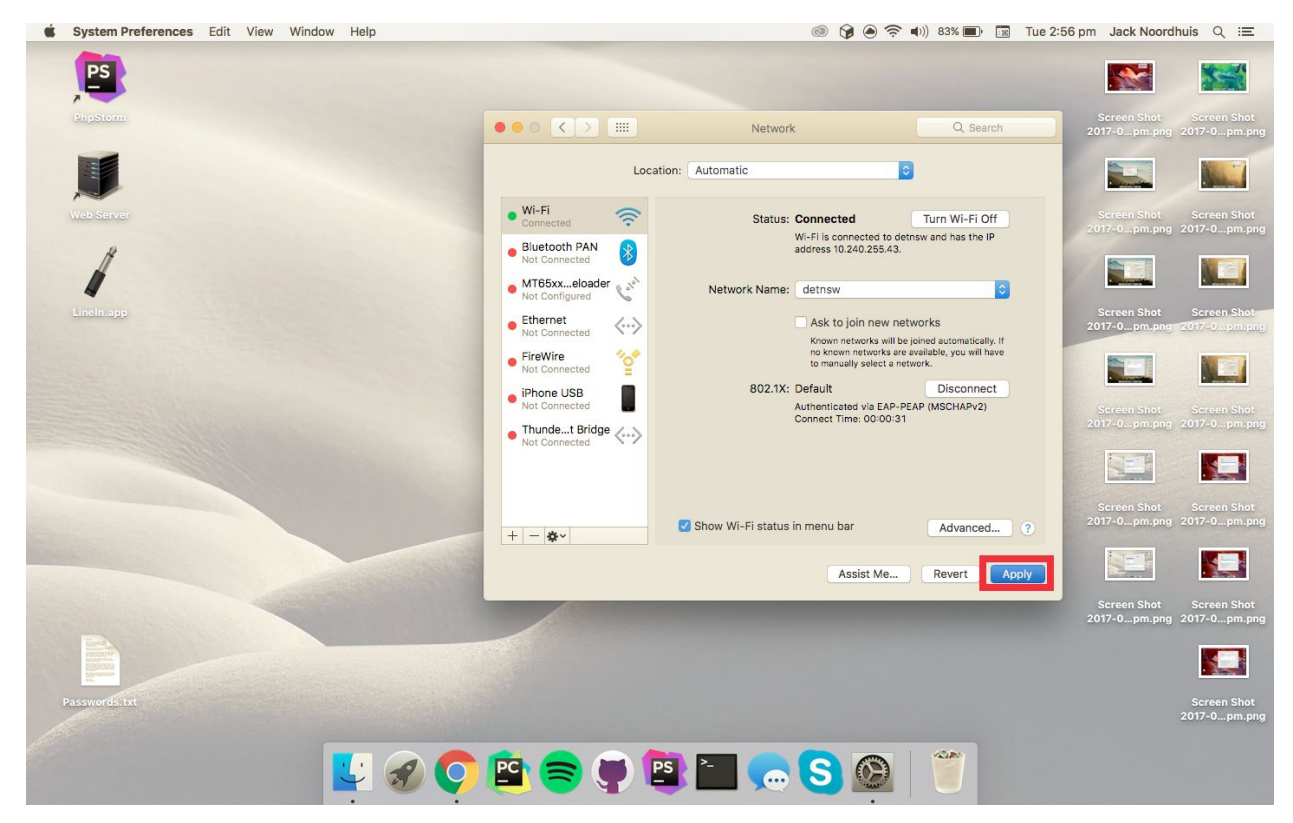

10. When you open Safari you will be asked for "Proxy Authentication". Click "System Preferences" if it appears

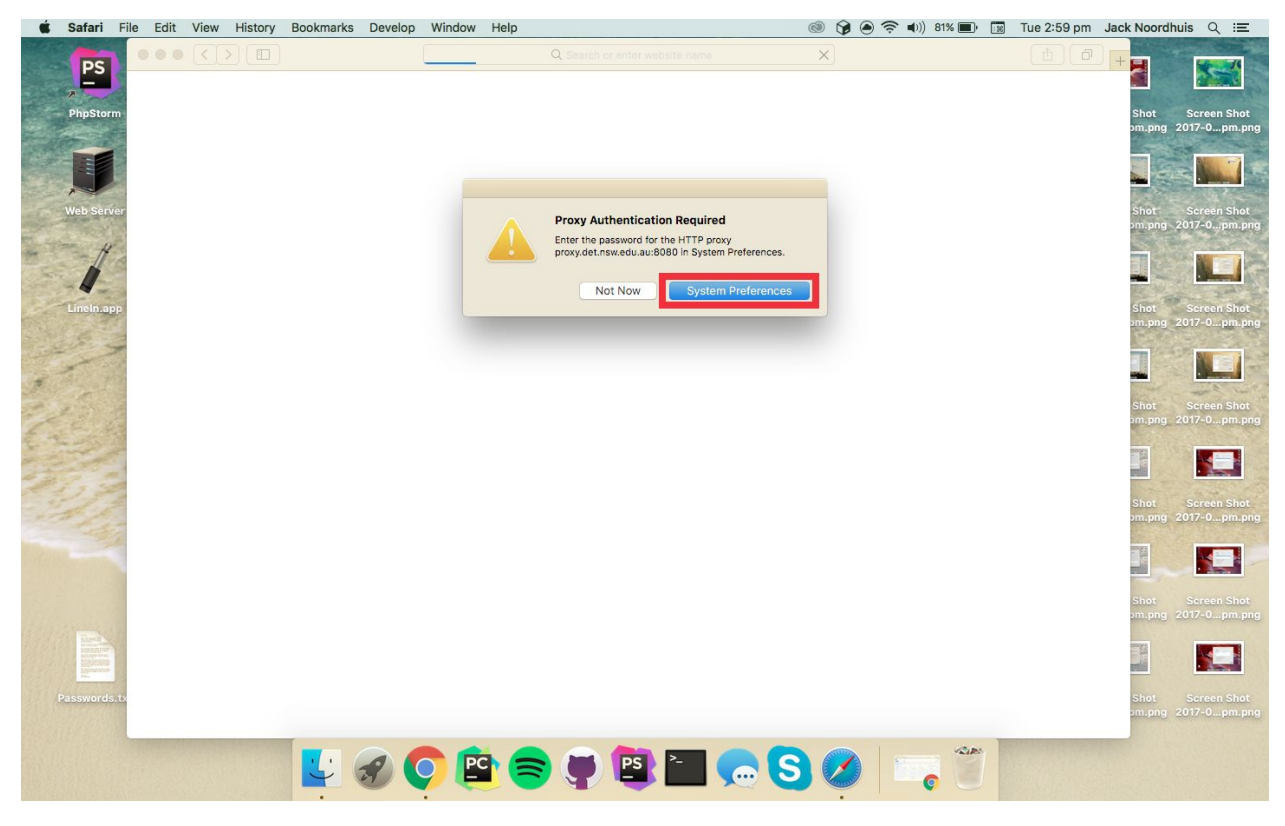

11. Enter your username and password. ENSURE TO PUT @detnsw AFTER YOUR USERNAME

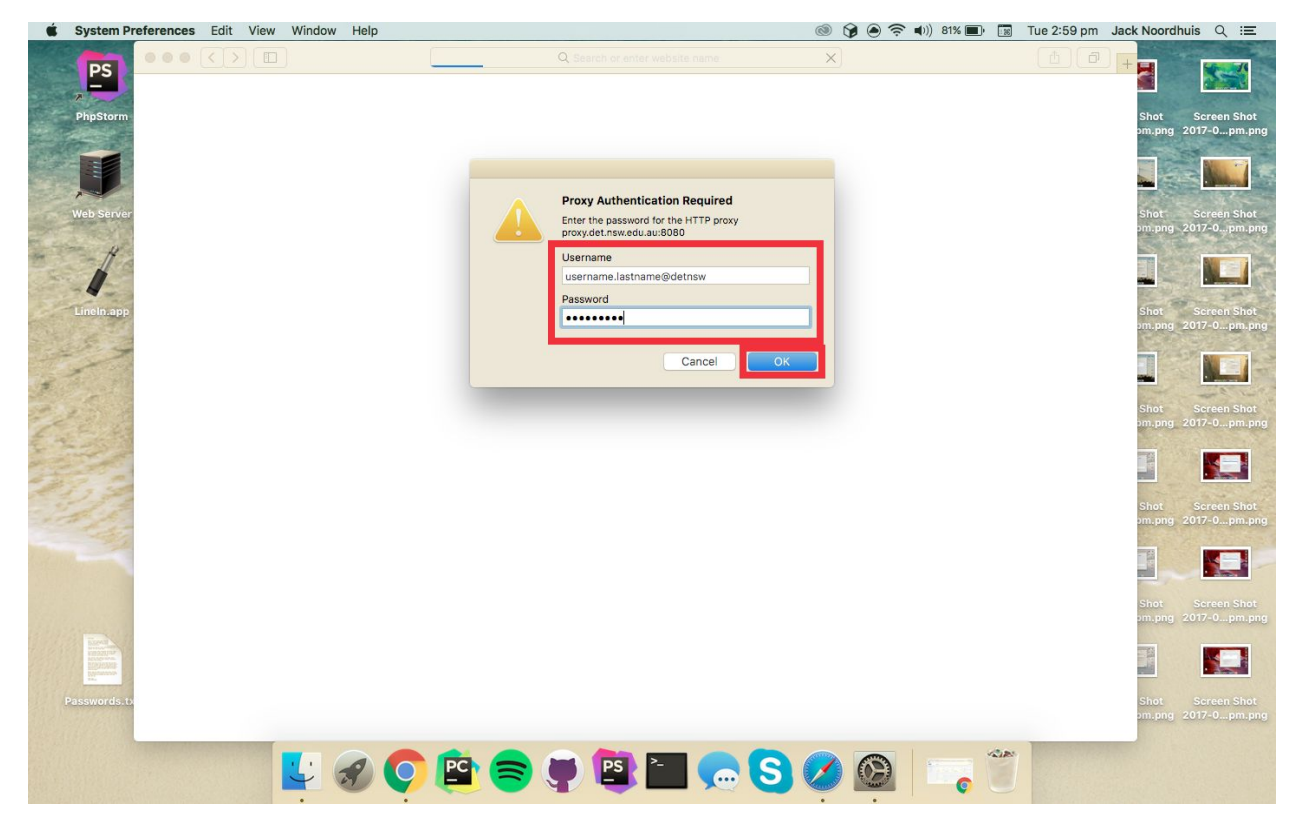

12. You should be at your home page

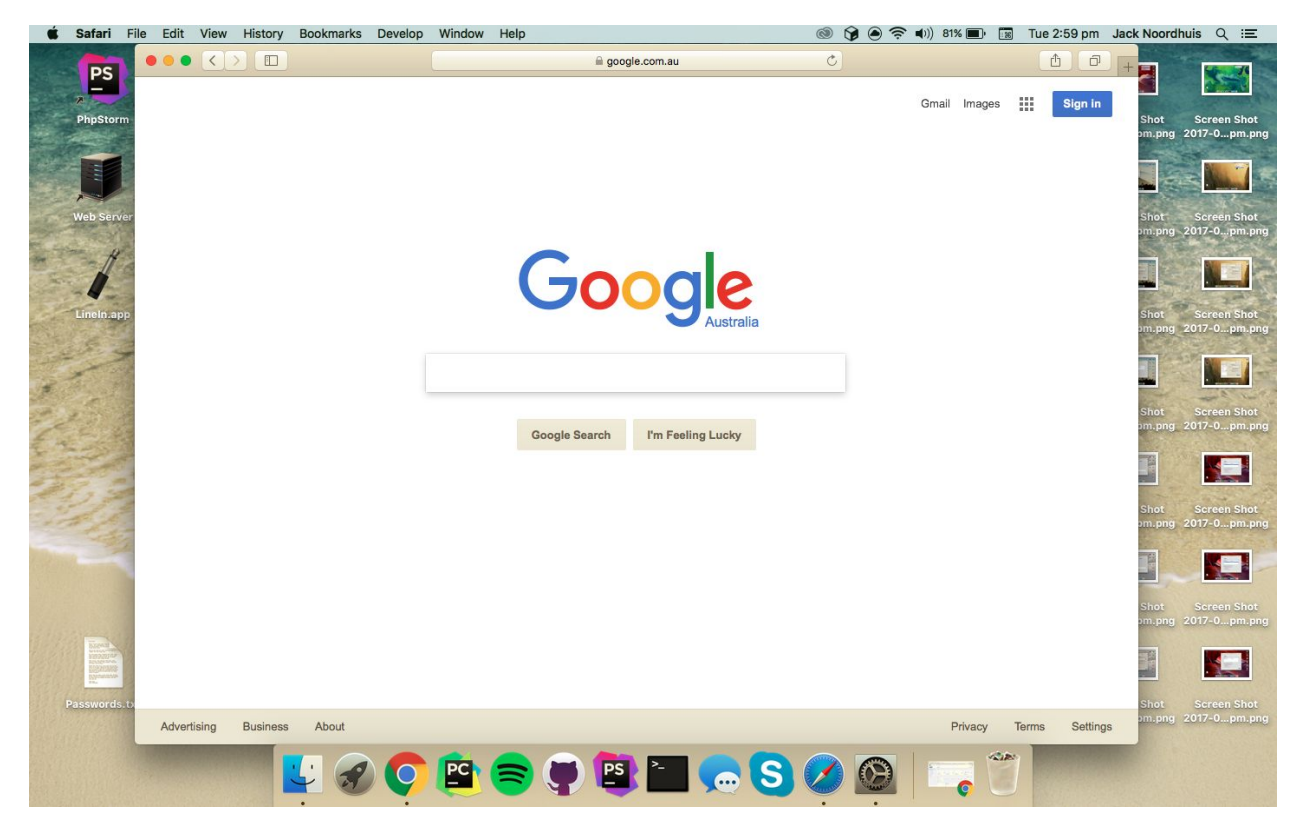

## 13. If you use Google Chrome, you just need to log in when prompted ENSURE TO PUT @detnsw AFTER YOUR USERNAME

| <b>É Chrome</b> File Edit View History Bookmarks People Window Help                                                                                                    | 🎯 🍞 🖲 奈 🜒) 81% 💷 🐻 Tue 3:00 pm 🛛 Jack Noordhuis 🔍 😑           |
|----------------------------------------------------------------------------------------------------|---------------------------------------------------------------|
|                                                                                                    | Jack                                                          |
| ← → 🗙 🏠 🛢 Secure   https://www.google.com.au/webhp?source=search_app&gfe_rd=cr&dcr=0&ei=YS-uWZDyEMTr8Af3w50                                                                                                    | OACg (환 문 ☆ 🙂 🕫 😐 🥂 이 이 🚦                                     |
| 🔢 Apps 🚪 Flat UI Colors - Col 🚦 Build a RESTful API 🄌 merge - Moving Git 🎧 textfac.es 🧕 📕 Emojipedia — 🌎 GitHub API v                                                                                                    | v3   Git 🗋 NBT Editor 🕝 macOS 10.12 Sierr 👋 🚞 Other Bookmarks |
| Authentication Required<br>The proxy http://proxydet.nswedu.au:8080 requires a<br>username and password.<br>Vour connection to this site is not secure<br>User Name<br>Firstname.lastname@detnsw<br>Password<br>Cancel Log In<br>Custralia | Grail Images III O 🚷                                          |
| Advertising Business About                                                                                                    | Privacy Terms Settings Use Google.com                         |
|                                                                                                    | <mark>S 🔗 🔯 📋 🖤 👘 👘 👘 👘 👘 👘 👘 👘 👘 👘</mark>                    |